## ロイロノート「おてがみ」を使った連絡の確認方法

1 ロイロノート・スクールのアイコンをダブルタップ

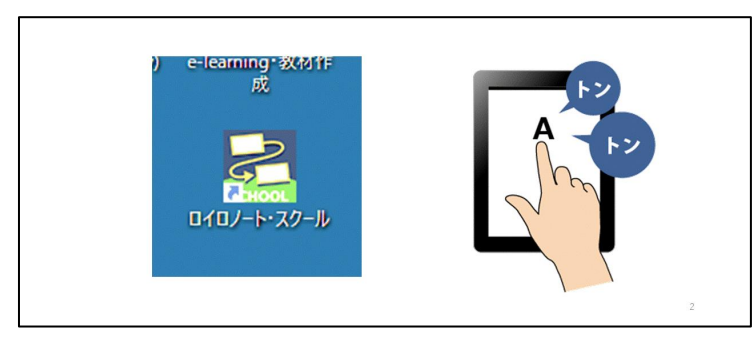

2 左側に表示される「授業」にある「おてがみ」をタップ

| Γ        |               | e.app/_/ |  |
|----------|---------------|----------|--|
|          | 授業            |          |  |
| お子さんの学級が | - さんの学級が 7年1組 |          |  |
| 表示されます。  | おてがみ          | >        |  |
|          | さんすう          | >        |  |
|          | 学活            | >        |  |
|          |               |          |  |

3 「ノートを新規作成」をタップ

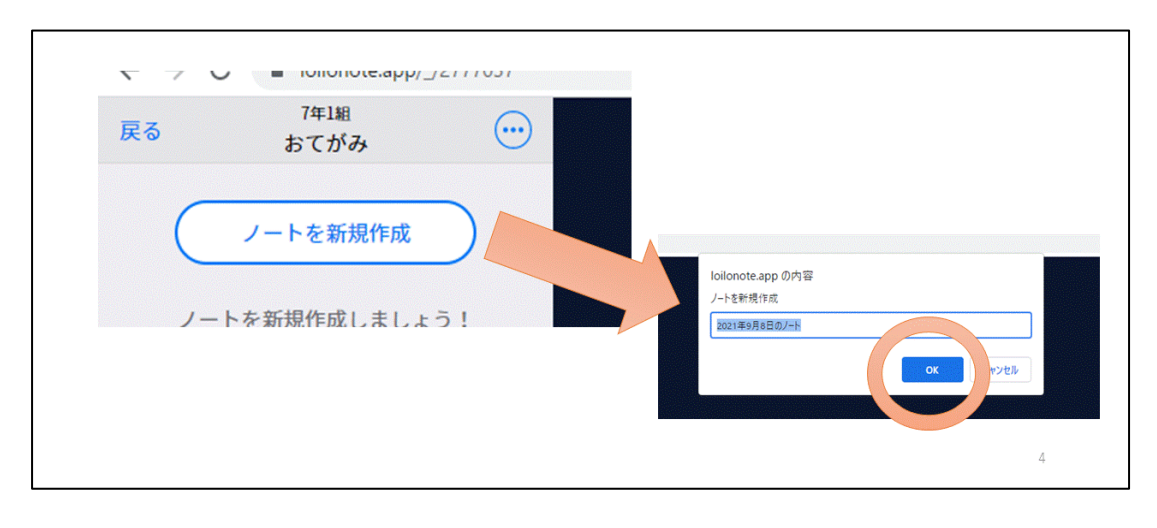

ノートの名前の編集画面が出ますが、名前は変えずに OK を選択します。

4 「資料箱」をタップ

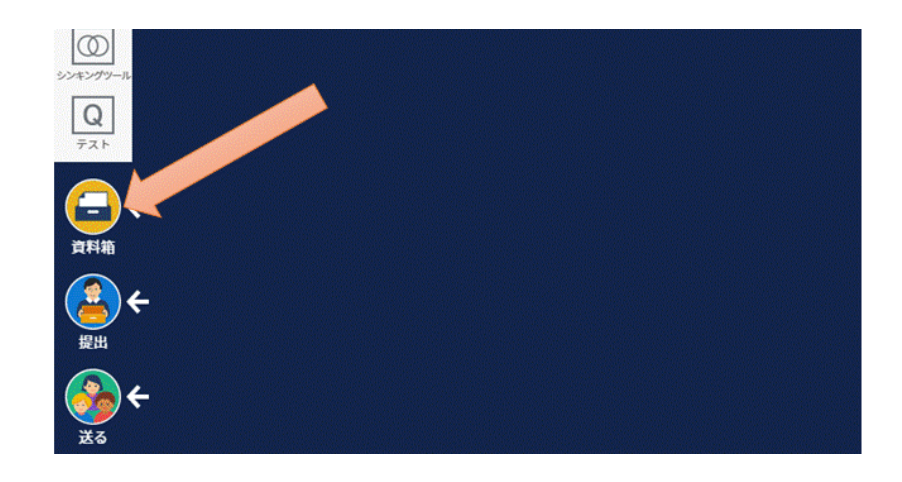

5 一番下の「〇年〇組専用」(お子さんの学級)をタップ

| 豆ス 資料箱        |   |
|---------------|---|
|               |   |
| こ マイフォルダ      | > |
| 愛知県名古屋市       |   |
| ── 愛知県名古屋市共有  | > |
| 学内            |   |
| <u> </u> 学内共有 | > |
| おてがみ          |   |
| 288 授業内共有     | > |
| 885 7年1組専用    |   |
|               |   |
|               |   |

6 タブレットを持ち帰った日をタップ

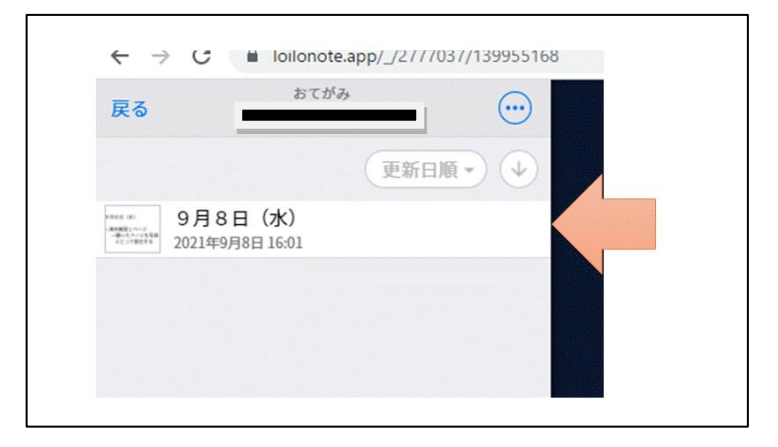

7 学級担任からの連絡が表示されます。